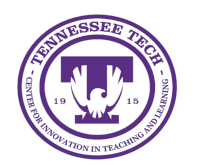

# Editing Groups in D2L

Center for Innovation in Teaching and Learning

## Editing Groups in D2L

After creating a set of groups, you can make the following changes: rename a category, add or remove groups within a category, and/or rename individual groups.

However, student enrollment cannot be modified. To make enrollment changes, you must create a new set of groups and delete the old one. For more details, see <u>Creating Groups</u>.

### Change the Name of a Category

- 1. Click **Course Tools** on the purple navigation bar, then select **Groups**.
- 2. Select the category on the View Categories dropdown menu. (If there is only one category, it will be selected by default.)
- 3. The category and a list of its groups is displayed. Click the dropdown arrow next to the category name.
- 4. Click Edit Category.
- 5. Change the name of the category in the "Category Name" field.
- 6. Click Save.

### Add a Group to a Category

- 1. Click **Course Tools** on the purple navigation bar, then select **Groups**.
- 2. Select the category on the View Categories dropdown menu. (If there is only one category, it will be selected by default.)
- 3. Select the dropdown arrow next to the category name.
- 4. Click Add Group.
- 5. The "Add Group" pop-up window will open.
- 6. (Optional) Change the name of the group in the **Group Name** field.
- 7. Click **Save**. The new group will appear in the list of groups within the category.

### Delete a Category or a Group

- 1. Click **Course Tools** on the purple navigation bar, then select **Groups**.
- 2. Select the category on the View Categories dropdown menu. (If there is only one category, it will be selected by default.)
- The category and a list of its groups will be displayed. Select the checkbox to the left of the name of the category or group to be deleted.
  NOTE: If a category is deleted, all of its groups will also be deleted.
- 4. Click Delete.
- 5. A confirmation dialog box will appear. Click **Delete Groups/Categories** to proceed. Once confirmed, the dialog box will close, and the selected category and/or group will be removed.

#### Change the Name of a Group

- 1. Click **Course Tools** on the purple navigation bar, then select **Groups**.
- 2. Select the category on the View Categories dropdown menu. (If there is only one category, it will be selected by default.)
- 3. The category and a list of its groups is displayed. Select the name of the group.
- 4. The "Edit Group" page will open. Edit the group name in the **Group Name** field.
- 5. Click **Save**. The new group name will appear in the list of groups within the category.